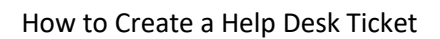

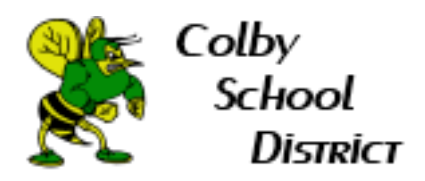

## How to Create a Help Desk Ticket

1. Go to Colby School District's main webpage. URL: https://colby.k12.wi.us

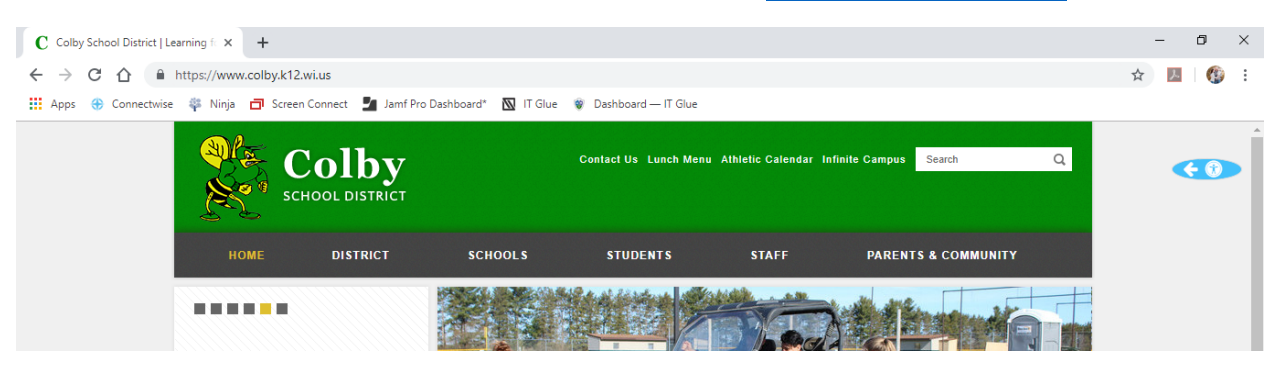

2. Hover over STAFF.

| C A https://www.colby.k1                                                                                                    | 2.wi.us                                                                                                    |                                                                                                    |                                                                                                    |                     | \$ | A 11 6    |
|----------------------------------------------------------------------------------------------------|----------------------------------------------------------------------------------------------------|----------------------------------------------------------------------------------------------------|----------------------------------------------------------------------------------------------------|---------------------|----|-----------|
| Connectwise Sinja Scree                                                                                                    | en Connect 🎽 Jamf Pro Dashboard* 🛽 🕅                                                                                                    | 🕽 IT Glue 🛛 Dashboard — IT Glue                                                                                                    | 🔇 High School Gradu                                                                                                    |                     |    |           |
|                                                                                                    | Colby                                                                                                    | Contact Us Lunch Me                                                                                                    | nu Athletic Calendar Infinit                                                                                                    | e Campus Search     | Q  | <b>()</b> |
| НОМЕ                                                                                                    | DISTRICT SCHOO                                                                                                    | LS STUDENTS                                                                                                    | STAFF                                                                                                    | PARENTS & COMMUNITY |    |           |
| STAFF LOGINS                                                                                                    | HUMAN RESOURCES                                                                                                    | STAFF RESOURCES &                                                                                                    | TECHNOLOGY                                                                                                    | STAFF DIRECTORY     |    |           |
| Email<br>Infinite Campus<br>Employee Access<br>Skyward<br>Website Portal<br>My Learning Plar<br>EduClimber<br>BYOC - Educator<br>BYOC Admin | Alternative<br>Compensation<br>ICU Employee Access<br>Employee Assistance<br>Employee Wellness<br>Employee Handbook<br>ETF Video Library<br>Insurance<br>Job Descriptions<br>My Learning Plan<br>Substitutes | FORMS<br>Athletic Forms<br>Budgeting<br>District Forms<br>ConnectEd<br>LMC Catalog<br>Links<br>MSDS<br>SBAC<br>Safe Schools<br>Scholastic Achievement | Chromebook Guideline<br>Training Videos<br>Cisco Phone User<br>Manual<br>Google Help Videos<br>Technology Request<br>Forms<br>Help Desk | 5                   |    |           |

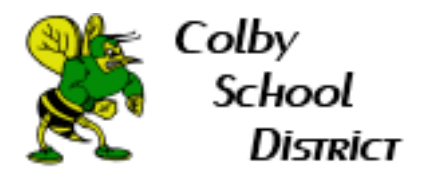

## 3. Click Help Desk.

| C Colby School District   Learning f X                    | +                                |                                          |                                        |                                                  |                     |     | _ | ٥  | ×   |
|-----------------------------------------------------------|----------------------------------|------------------------------------------|----------------------------------------|--------------------------------------------------|---------------------|-----|---|----|-----|
| $\leftrightarrow$ $\rightarrow$ C $\triangle$ https://www | w.colby.k12.wi.us                |                                          |                                        |                                                  |                     | ☆   | 4 | トリ | 6 E |
| 🗰 Apps 🛞 Connectwise 🚏 Ninja                              | 🗗 Screen Connect                 | 📕 Jamf Pro Dashboard* 🛛 🕅                | T Glue 🛛 Dashboard — IT Glue           | 🚱 High School Gradu                              |                     |     |   |    |     |
| AT THE                                                    |                                  | <b>by</b><br>Istrict                     | Contact Us Lunch Mer                   | nu Athletic Calendar Infinite I                  | Campus Search       | Q   |   | đ  |     |
| н                                                         | OME DIST                         | RICT SCHOOLS                             | STUDENTS                               | STAFF                                            | PARENTS & COMMUNITY |     |   |    |     |
| STAFF                                                     | LOGINS                           | HUMAN RESOURCES                          | STAFF RESOURCES &                      | TECHNOLOGY                                       | STAFF DIRECTORY     | 1 1 |   |    |     |
| Email<br>Infinite                                         | Campus                           | Alternative<br>Compensation              | FORMS<br>Athletic Forms                | Chromebook Guidelines<br>Training Videos         |                     |     |   |    |     |
| Infinite<br>Employ<br>Skywar                              | Campus - ICU<br>ee Access -<br>d | Employee Assistance<br>Employee Wellness | District Forms<br>ConnectEd            | Cisco Phone User<br>Manual<br>Google Help Videos |                     |     |   |    |     |
| Website<br>My Lea                                         | e Portal<br>rning Plan           | Employee Handbook<br>ETF Video Library   | LMC Catalog<br>Links                   | Technology Request<br>Forms                      |                     |     |   |    |     |
| EduClin<br>BYOC -                                         | nber<br>Educator                 | Insurance<br>Job Descriptions            | MSDS<br>SBAC                           |                                                  |                     |     |   |    |     |
| BYOC A                                                    | Admin                            | My Learning Plan<br>Substitutes          | Safe Schools<br>Scholastic Achievement |                                                  |                     |     |   |    |     |
| (REAL)                                                    |                                  |                                          | Manager<br>Scholastic                  |                                                  |                     |     |   |    |     |
|                                                           |                                  |                                          |                                        |                                                  |                     | -   |   |    |     |

4. Sign in with your Colby email address. It will not ask you to sign in every time.

|                                  | Sig                                   | n in                       |              |   |
|----------------------------------|---------------------------------------|----------------------------|--------------|---|
|                                  | to continue                           | to piment.al               |              |   |
| C Email or phot                  | ne                                    |                            |              | ٦ |
|                                  |                                       |                            |              |   |
| Forgot email                     | ?                                     |                            |              |   |
| To continue, (<br>and profile pi | Google will share<br>cture with pimer | e your name, ema<br>it.al. | iil address, |   |
|                                  |                                       |                            |              |   |

2

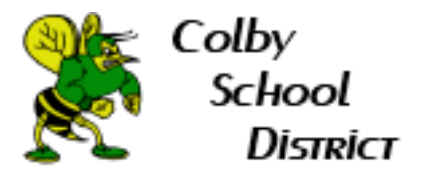

## 5. Create your help desk ticket. Be sure to hit the Submit button in blue.

|                      | Create a helpdesk ticket for Colby School District                            |
|----------------------|-------------------------------------------------------------------------------|
| ,                    | Alexis, if this is an emergency please call us immediately at (715) 598-3802. |
| Summary              | Library printer low on ink                                                    |
| Detailed description | The HP printer in the library is low on black ink.                            |
| Extension            | 1234                                                                          |
| Location             | High School 🔹                                                                 |
| Room                 | 125A                                                                          |
|                      | Submit                                                                        |

6. IF the ticket portal does **NOT** work then you can email <u>colbysupport@chestnutconsulting.com</u> to create a ticket.